#### Waha Individual Version 3/4

### USER MANUAL for 3/4 Version:

Waha Version 3/4 offers complete protection and privacy for all sorts of your personal valued files, including documents, pictures, drawings and video clips, etc. Using version 3/4 to share the files could prevent the backup file produced by spy programs; it only offers file sharing, but leaves no signs at all after using it. Users could share the files to friends with no worries. The only thing that version 3/4 does not protect is the time counts function. However, it is a completely free-of-charge software. The user could download Waha Individual version 3/4 at Waha, and install it in one of the operating systems of Windows NT, 2000, 2003, or XP, then restart the computer after installation to enjoy the free Waha Individual Version 3/4.

To open the files which being protected, download Waha Player first or double-click on the installed Waha Individual Version 3/4 to read the user manual.

Using Waha Individual Version 3/4 to share the protected file, it could only be opened for 10 seconds and for one-time use; it will then be destroyed when the time is up or the file is closed Syestem Requirement

CPU: PIII-500, RAM: 128M, HD: 2G or higher OS SUPPORT Win2000/XP/2003Server/NT

#### Download:

You can download the software online at <u>http://www.waha.com/download/setup34.zip</u> Installation:

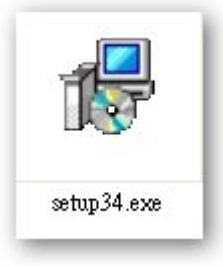

• To install simply run setup34.exe (p 2.1) ,and restart the computer when setup to be completed in several minutes.

## Installation program

#### Usage:

| 14         | M WAHA                |        |
|------------|-----------------------|--------|
| waha Secur | ity Passport Network  |        |
| Packing:   |                       |        |
|            |                       | Select |
| Secured F  | ile's Name and Path:  |        |
|            |                       | Next   |
|            | TotalSecurityonDeman  |        |
|            | YOUR DATA , WE PROTEC |        |

Select a file which needs to protect.

To run the software by clicking short cut icom

on desktop or "Windows' start menu" in

Start -> Program -> WahaSecurtiy-> Free34->File Numen.exe.

 Attention: if not connected to Internet or network error, users will see the warning as no color interface. Please check the network

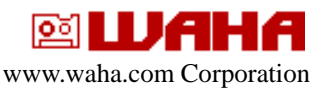

follow the steps to pack a file.

| iemp                               | S 🛛 🖸 🖾                 |   |
|------------------------------------|-------------------------|---|
| 🛅 lang                             | Market doc[6].doc       |   |
| 🛅 smart FTP                        | 😄 msgr8us.exe           | C |
| 🛅 Snapshot                         | 📋 Read Me.txt           |   |
| 🛅 Tech staffs                      | 🚳 Sale's1 ppt.ppt       |   |
| 🛅 Watermarks                       | 📆 Standard Business.pdf |   |
| 🛐 1.mpg                            | Tech staffs.rar         |   |
| 🖏 clj2600-HB-pd-win32-en.exe       | of test.AVI             |   |
| SCloseABagWithoutUsingABagClip.wmv | 🌉 waha's BP.ppt         |   |
| ቅ desktop ini                      | 👩 Whitney .mp3          |   |
| 🗊 emor.txt                         | 🐖 WinSnap.exe           |   |
| 🗐 History.txt                      | WinSnap.ico             |   |
| I.doc                              | 👒 WinSnap.ini           |   |
| 📴 Install_Messenger.exe            | yahoo_ab.csv            |   |
| License.rtf                        | n 🖬 政' hinaman.jpg      |   |
| <                                  |                         | > |

#### file selection

| waha Security Passport Network            |
|-------------------------------------------|
| Packing:                                  |
| C1Documents and Settings)Noo)自成)          |
| C.Documents and Settings(Neo(柔麗()) Select |
| Secured Files Name and Path:              |
| Next                                      |
|                                           |
| YOUR DATA WE PROTECT                      |
|                                           |
|                                           |
| 7/                                        |
| 24 🛛 WAHA                                 |
|                                           |
| waha Security Decenart Network            |
| Walla Seculty Passport Network            |
| Secured File's Name & Path Setting:       |
| Name: Market doc[6].wtf                   |
| Path: C:\Documents and Settings) Select   |
|                                           |
| Back                                      |
| Total Security on Demand 🖪 🖵 🛶 🛃          |
| YOUR DATA , WE PROTECT 🔟 👗 💯 🛅 🐯          |
|                                           |
| 瀏覽資料夾 ? 🗙                                 |
| Select directory:                         |
|                                           |
| ● ● 本機磁碟 (C:)                             |
| ■ → 本機磁碟 (E:)<br>■ → 本機磁碟 (F:)            |
| ■ · · · · · · · · · · · · · · · · · · ·   |
| ● 🧐 My Sharing Folders<br>● 🥞 網路上的芳娜      |
| 070831 NJ work BK                         |
| 福定 取消                                     |
|                                           |
|                                           |
|                                           |
| contraction of the contraction            |
| waha Security Passport Network            |
| Packed Information: C:\Documents and      |
| Settings\Neo\桌面\Temp\Market doc[6].wtf    |
|                                           |
|                                           |
|                                           |
| Continuing                                |
| Continuing                                |
| Continuing<br>Total Security on Demand    |

configuration or contact with ISP to solve the problem.

• This step, Waha's program will pop-up file selection window by press "select" button.

• Users can select any file to protect with no restriction .Press "next" to continue.

 We may change the file's name and directory to build the protection file.

- The default name and path just showing on interface. Press "Packing" button to generate security file.
- After packing completed by 100%, users may press"Continuing"button to continue or close the window to exit program.

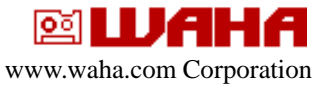

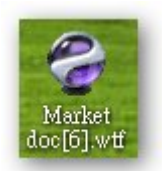

## **Open File:**

| License agreement: This license agreement is a legal agreement between you (either an individual or a single entity) and the author of this software package. Disagree TOUR DATA WE PROTECT Agree TOUR DATA WE PROTECT Agree Tour Security Passport Network Ceading Rules: Save No Yes Print No Yes Copy&Paste No Yes Cemains Time: (Sec.)                                                                                                    |                                    |                                                                 |                                                        |               |
|----------------------------------------------------------------------------------------------------|------------------------------------|-----------------------------------------------------------------|--------------------------------------------------------|---------------|
| This license agreement is a legal agreement<br>between you (either an individual or a single entity)<br>and the author of this software package.<br>Disagree<br>YOUR DATA WE PROTECT<br>Agree<br>YOUR DATA WE PROTECT<br>Agree<br>Agree<br>Agre                                       | License                            | igreement:                                                      |                                                        | ^             |
| Agree<br>YOUR DATA WE PROTECT<br>Agree<br>Agree<br>A | This licer<br>between<br>and the s | se agreement is :<br>you (either an indi<br>uthor of this softw | a legal agreemer<br>vidual or a single<br>are package. | it<br>entity) |
| Vaha Security Passport Network<br>Reading Rules:<br>Bave No Yes<br>Print No Yes<br>Copy&Paste No Yes<br>Remains Time: (Sec.) 10 Next                                                                                                    |                                    | vour Data ,we Pl                                                | ROTECT                                                 |               |
| Vaha Security Passport Network<br>Reading Rules:<br>Save No Yes<br>Print No Yes<br>Copy&Paste No Yes<br>Remains Time: (Sec.) 10 Next                                                                                                    |                                    |                                                                 |                                                        |               |
| vaha Security Passport Network<br>Reading Rules:<br>Save No Yes<br>Print No Yes<br>Copy&Paste No Yes<br>Remains Time: (Sec.) 10 Next                                                                                                    | 4                                  | <b>MUA</b>                                                      | HA                                                     |               |
| vaha Security Passport Network<br>Reading Rules:<br>Save No Yes<br>Print No Yes<br>Copy&Paste No Yes<br>Remains Time: (Sec.) 10 Next                                                                                                    |                                    |                                                                 |                                                        |               |
| Reading Rules:<br>Save No Yes<br>Print No Yes<br>Copy&Paste No Yes<br>Remains Time: (Sec.) 10 Next                                                                                                    | waha Seci                          | rity Passport Netwo                                             | ork                                                    |               |
| Print No Yes<br>Print No Yes<br>Copy&Paste No Yes<br>Remains Time:(Sec.) 10 Next<br>TotalSecurity confermant R T + 16                                                                                                    | Reading                            | Rules:                                                          | о v.,                                                  |               |
| Copy&Paste No Yes<br>Remains Time: (Sec.) 10 Next                                                                                                    | Dave<br>Daiat                      | INO NO                                                          | yes<br>V                                               |               |
| Remains Time: (Sec.) 10 Next                                                                                                    | Print<br>Conu®De                   | INO INO                                                         | O Yes                                                  |               |
|                                                                                                    | Cupyor a<br>Domoina                |                                                                 | 10                                                     | Next          |
|                                                                                                    | Remains                            | nne.(Sec.)                                                      |                                                        |               |
| YOUR DATA, WE PROTECT 🔟 🖾 💯 🛄 🐱                                                                                                    |                                    | YOUR DATA , WE PI                                               | ROTECT 🙆 🛣                                             | 返见给           |
|                                                                                                    |                                    | 2 LUAI                                                          | HA                                                     |               |
| 4 🛛 WAHA                                                                                                    | 4                                  |                                                                 |                                                        |               |
| 4 MUAHA                                                                                                    | 4                                  |                                                                 |                                                        |               |
| 4 🛛 WAHA                                                                                                    | 4                                  |                                                                 |                                                        |               |
| Vaha Security Passport Network                                                                                                    | waha Secu                          | rity Passport Netwo                                             | ork                                                    |               |

- Get the Waha security 34 file and share to someone. (Ps. That whom wants to read this file, please have he or she installs the same program as you have.)
- To open Waha security 34 file, the end user's computer needs to install Waha Free34.
- Use mouse and double click on .wtf file icon, Waha Free34 will pop-up reader license. Press "Agree" button to agree reading agreement.
- <u>http://www.waha.com/download/setup34.zip</u>
- And, then program displays the rule for this reading time.
- After press "Next" button, Waha Free34 will open the file and protect it at run-time.
- When user finishes to read, Waha Free34 will shows "View Finished" in program's interface.

# www.waha.com Corporation

1707 E. Greenville Dr. West Covina, Ca 91791 Email: <u>info@waha.com</u>

# http://www.waha.com

Copyright  $\ensuremath{\mathbb{C}}$  2007 Waha Inc. All rights reserved. Copyright/IP Policy

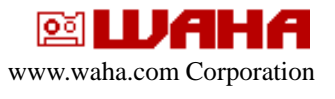